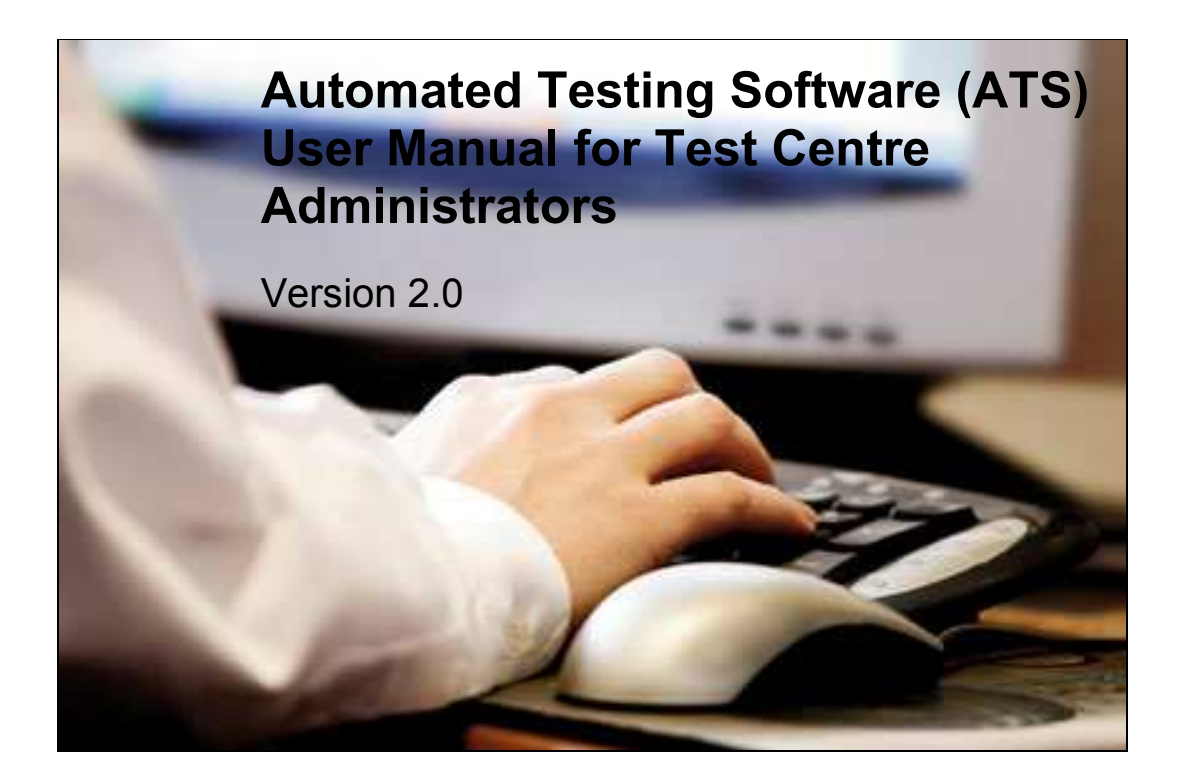

ICDL GCC Foundation P. O. Box 500396 Building 2 Office 306 Dubai Internet City Dubai, United Arab Emirates

Tel.: +971 4 391 4335 Fax: +971 4 390 4457

E-Mail: <u>info@icdlgcc.com</u> Technical Support: <u>support@icdlgcc.com</u>

# **Table of Contents**

| Table of Contents               | 2  |
|---------------------------------|----|
| I. Introduction                 | 4  |
| ATS Online: General Information | 4  |
| II. System Requirements         | 4  |
| III. Access Information         | 5  |
| 1. Test Centre Tab:             | 6  |
| 1.1 Test Centre Details:        | 6  |
| 1.2 Managing Test Centre Users  | 7  |
| 2. Candidates Tab:              | 8  |
| 2.1 Manage Candidate Group:     | 9  |
| 2.2 Manage Candidate:           | 9  |
| 2.3 Skills Cards:               | 11 |
| 3. Test Tab:                    | 13 |
| 3.1 Manage Test Sessions:       | 13 |
| 3.2 Manage Tests                | 15 |

| 4. Reports Tab:            | 16 |
|----------------------------|----|
| 4.1 Candidate Report:      | 16 |
| 4.2 Test Reports:          | 17 |
| 4.3 Test Result Analysis:  | 20 |
| 4.4 Test Session Report:   | 20 |
| 4.5 Test Available Report: | 21 |
| 5. Language Tab:           | 21 |
| 6. Mail                    | 22 |
| IV. Help and Support       | 22 |

### I. Introduction

This guide is written for Test Centre Administrators.

As a Test Centre Administrator, you will use the ATS Online to:

- Manage test centre users
- Manage candidates and candidate groups
- Manage skills cards for the candidates
- Manage test sessions and tests
- Generate reports for candidates and tests details.

#### ATS Online: General Information

ATS Online allows the evaluation and certification of a Candidate's knowledge of popular PC applications (such as Microsoft Word and Excel). The candidate can take the tests online. The software fully supports internationally recognised qualifications, such as the European Computer Driving License (ECDL) and the International Computer Driving License (ICDL). The software assesses the candidate's proficiency of using PC applications by testing using the real applications.

The people who use the software are divided into several types of users: Licensee, Organisation, Test Centre and Candidates. The tests can be assigned by the Licensee, Organisation and Test Centres to the candidates. The candidate can then login to the ATS software to take the online test. The tests in the software present the candidate with a series of modular tests, which they complete using the actual software for the testing environment. For example, a candidate sitting a test to assess their competence in Microsoft Word will take the test using the real Microsoft Word product, not a simulation. The software provides the candidate with full instructions when they sit the test, and allows them to perform the skills required for the test using ANY method available in the application being tested. It does not matter whether they use menu options, shortcuts keys, toolbars or menus; so long as they produce an accurate, complete result within the time allowed.

### **II. System Requirements**

ATS Online System is compatible with the following:

- Windows 2000/Windows XP
- Microsoft Office: 2000/XP/2003
- Internet Explorer 6/7 with ActiveX Enabled.

### **III. Access Information**

To access ATS Online, visit the URL <u>http://www.litmuslink.com/litmushome.htm</u>. Click on the ECDL / ICDL ATS Online and choose your region. Select the language that you want to use from the Language drop-down. Upon selecting the language, the system will appear in the language selected. You can change this later if you wish.

Enter your Username and the Password and click on the Login button. If you have forgotten or lost your password, click on the "Forgot username and password?" link.

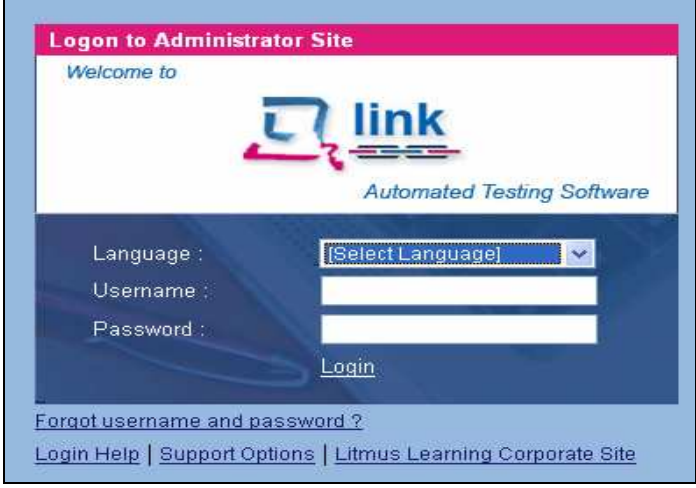

Figure 1 - Login Screen

When you login, you will see your Dashboard. The Dashboard contains an Inbox, where you can check the mails/messages from the Licensee. You can also check the latest news, quick information about the status of the test centre, and many other items.

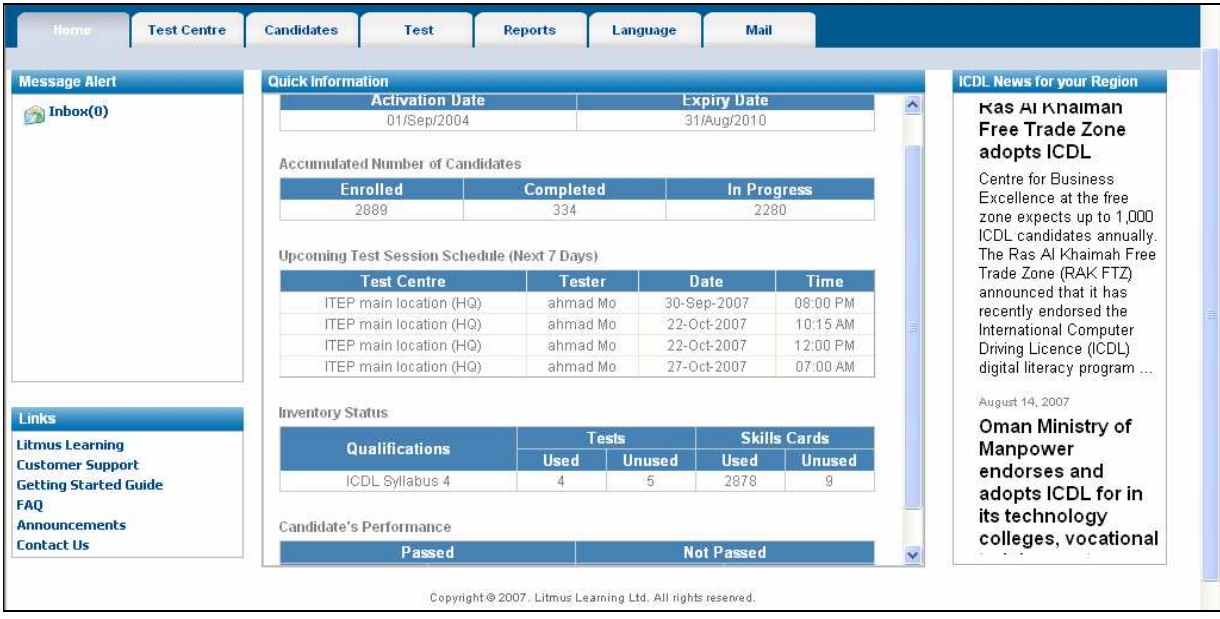

Figure 2 - Dashboard

# 1. Test Centre Tab:

The test centre tab provides the test centre administrator the ability to view detailed information related to their own centre as well as manage the test centre users and candidates.

| Home             | Test Centre                            | Candidates      | Test             | Reports          | Language     | Mail |  |
|------------------|----------------------------------------|-----------------|------------------|------------------|--------------|------|--|
|                  |                                        |                 |                  |                  |              |      |  |
| Test Centre Deta | est Centre Details Test Centre Details |                 |                  |                  |              |      |  |
|                  |                                        | Use this link t | o view Test Ce   | ntre Details.    |              |      |  |
| Manage Test Ce   | ntre Users                             |                 |                  |                  |              |      |  |
| View/Edit        |                                        | Manage Te       | st Centre Us     | sers             |              |      |  |
| Create           |                                        | Use this link t | o create, edit o | or delete Test C | entre Users. |      |  |
| Delete           |                                        |                 | 1.1              |                  |              |      |  |
|                  |                                        |                 |                  |                  |              |      |  |
|                  |                                        |                 |                  |                  |              |      |  |
|                  |                                        |                 |                  |                  |              |      |  |
|                  |                                        |                 |                  |                  |              |      |  |
|                  |                                        |                 |                  |                  |              |      |  |

Figure 3 - Test Centre Tab

**1.1 Test Centre Details:** This section provides information about the test centre such as the centre ID, name, address etc. The details are read-only and can be updated by contacting the ICDL Licensee.

| Home                         | Test Centre | Candidates      | Test  | Reports         | Language                | Mail               |                   |  |
|------------------------------|-------------|-----------------|-------|-----------------|-------------------------|--------------------|-------------------|--|
| est Centre Det               | ails        |                 |       |                 |                         |                    |                   |  |
| Manage Test Ce<br>View (Edit | ntre Users  | Test Centre Cod | e: 6  | 00009           |                         | Date Established : | 03/Jun/2007       |  |
| Create                       |             | Test Centre Nan | ne: C | entre of E      | 1 ( <sub>11</sub> , 12) | Telephone :        | 02 4451514        |  |
| elete                        |             | Organization :  | A     | dvanced Pilot   |                         | Fax:               | 02 4458340        |  |
|                              |             | Postal Code :   |       |                 |                         | Email :            | rfattal@hct.ac.ae |  |
|                              |             | Town/City :     | A     | bu Dhabi        |                         | Contact Name :     | Mr. Rami Fattal   |  |
|                              |             | Country :       | U     | NITED ARAB EMIR | RATES                   |                    |                   |  |
|                              |             | Address1 :      | P     | . O. Box 5464   |                         |                    |                   |  |
|                              |             | Address2 :      |       |                 |                         |                    |                   |  |
|                              |             | Address3:       |       |                 |                         |                    |                   |  |

Figure 4 - Test Centre Details

- **1.2 Managing Test Centre Users:** The test centre administrator has the authority to create, edit and delete test centre users such as administrators and testers.
  - View/Edit The test centre administrator can view and edit a test centre user.

| Home             | Test Centre | Candidates                                                                                                   | Test | Reports                                                         | Language     | Mail                                                              |                                                                    |
|------------------|-------------|----------------------------------------------------------------------------------------------------|------|-----------------------------------------------------------------|--------------|-------------------------------------------------------------------|--------------------------------------------------------------------|
|                  |             |                                                                                                    |      |                                                                 |              |                                                                   |                                                                    |
| est Centre Detai | ls          |                                                                                                    |      |                                                                 | View/Edit Te | est Centre Use                                                    | rs                                                                 |
| anage Test Cen   | tre lleere  | Search Details                                                                                               |      |                                                                 |              |                                                                   |                                                                    |
| w/Edit           | de oscis    | Username :                                                                                                   |      |                                                                 |              | Organization :                                                    | 630021 - Information Technology Ed                                 |
| eate             |             | First Name :                                                                                                 |      |                                                                 |              | Test Centre :                                                     | 630021-1 - ITEP main location (HQ)                                 |
| elete            |             | Last Name :                                                                                                  |      |                                                                 |              | User Type :                                                       | [Select User Type]                                                 |
|                  |             |                                                                                                    |      |                                                                 |              | Active :                                                          |                                                                    |
|                  |             |                                                                                                    |      |                                                                 |              |                                                                   |                                                                    |
|                  |             | Test Centre Users L                                                                                          | ist  |                                                                 |              |                                                                   |                                                                    |
|                  |             | Test Centre Users L<br>1<br>Usemame                                                                          | ist  | User Type                                                       | _            | First Name                                                        | Last Name                                                          |
|                  |             | Test Centre Users L<br>1<br>Username<br>hussain                                                              | ist  | User Type<br>ADMIN                                              | _            | First Name<br>Hussain                                             | Last Name<br>Al Kassimy                                            |
|                  |             | Test Centre Users L<br>1<br>Username<br>hussain<br>ahmadCenter                                               | ist  | User Type<br>Admin<br>Admin                                     | -            | First Name<br>Hussain<br>Ahmad                                    | Last Name<br>Al Kassimy<br>Center                                  |
|                  |             | Test Centre Users L<br>1<br>Username<br>hussain<br>ahmadCenter<br>ah_test                                    | ist  | User Type<br>ADMIN<br>ADMIN<br>ADMIN                            |              | First Name<br>Hussain<br>Ahmad<br>ahmad                           | Last Name<br>Al Kassimy<br>Center<br>Mo                            |
|                  |             | Test Centre Users L<br>1<br>Username<br>hussain<br>ahmadCenter<br>ah_test<br>danaitep                        | ist  | User Type<br>ADMIN<br>ADMIN<br>ADMIN<br>ADMIN                   |              | First Name<br>Hussain<br>Ahmad<br>ahmad<br>Dana                   | Last Name<br>Al Kassimy<br>Center<br>Mo<br>Shatila                 |
|                  |             | Test Centre Users L<br>1<br>Username<br>hussain<br>ahmadCenter<br>ah_test<br>danaitep<br>mohdnizar           | ist  | User Type<br>ADMIN<br>ADMIN<br>ADMIN<br>ADMIN<br>ADMIN          |              | First Name<br>Hussain<br>Ahmad<br>ahmad<br>Dana<br>Mohd           | Last Name<br>Al Kassimy<br>Center<br>Mo<br>Shatila<br>Nizar        |
|                  |             | Test Centre Users L<br>1<br>Username<br>hussain<br>ahmadCenter<br>ah_test<br>danaitep<br>mohdnizar<br>bashar | ist  | User Type<br>ADMIN<br>ADMIN<br>ADMIN<br>ADMIN<br>ADMIN<br>ADMIN |              | First Name<br>Hussain<br>Ahmad<br>ahmad<br>Dana<br>Mohd<br>bashat | Last Name<br>Al Kassimy<br>Center<br>Mo<br>Shatila<br>Nizar<br>haj |

Figure 5 - View/Edit Test Centre Users

• **Create** – The administrator can create a test centre user by clicking on this link and filling all the details required.

| ne Test Centre | Candidates                                                                                | Test                            | Reports                                             | Language                  | Mail                 |                           |  |
|----------------|-------------------------------------------------------------------------------------------|---------------------------------|-----------------------------------------------------|---------------------------|----------------------|---------------------------|--|
| re Details     |                                                                                           |                                 |                                                     | Creat                     | e Test Centre        | Users                     |  |
| Centre Users   | Test Centre User D<br>* marked fields are m<br>Organization*<br>Test Centre*<br>Username* | etails<br>nandato<br>: [<br>: [ | <b>Iry</b><br>P2007 - Advanced<br>600009 - Centre o | Pilot<br>f Excellence for | Appli 💙              |                           |  |
|                | Password*                                                                                 | ; [<br>F                        | assword should b                                    | e minimum 5 cha           | aracters with at lea | ast one special character |  |
|                | Confirm Password<br>User Type*<br>Title/Salutation                                        | · [<br>: [<br>: [               | [Select User Type]                                  |                           | ~                    |                           |  |
|                | First Name*<br>Initials/Middle Name                                                       | ) :<br>[<br>] :                 |                                                     |                           |                      |                           |  |
|                | Email*<br>Telephone                                                                       | : [                             |                                                     |                           |                      |                           |  |
|                | Active                                                                                    | :                               | Save                                                | Clear                     |                      |                           |  |

Figure 6 - Creating Test Centre User

• **Delete** – The administrator can remove any test centre user from the list by clicking on this link and following the directions given. Once a test centre user has assigned a test to a user; the administrator may not delete that user.

| Home Test (              | Candidates                                                                                                    | Test                                                                                               | Reports Langu                                                                                                    | nge Mail                                                                                            |                                                                                                    |             |
|--------------------------|----------------------------------------------------------------------------------------------------|----------------------------------------------------------------------------------------------------|----------------------------------------------------------------------------------------------------|----------------------------------------------------------------------------------------------------|----------------------------------------------------------------------------------------------------|-------------|
| t Centre Details         |                                                                                                    |                                                                                                    | Delet                                                                                                    | e Test Centre Users                                                                                 | 3                                                                                                    |             |
| navia Taet Cantra llears | Search Details                                                                                                    |                                                                                                    |                                                                                                    |                                                                                                    |                                                                                                    |             |
| w/Edit                   | • Username :                                                                                                    |                                                                                                    |                                                                                                    | Organization :                                                                                      | 630021 - Information Techno                                                                           | logyEduc: 💌 |
| sate                     | First Name :                                                                                                    |                                                                                                    |                                                                                                    | Test Centre :                                                                                       | 630021-1 - ITEP main location                                                                         | n (HQ) 🛛 💌  |
| elete                    | Last Name :                                                                                                    |                                                                                                    |                                                                                                    | User Type :                                                                                         | [Select User Type]                                                                                    | ~           |
|                          |                                                                                                    | L                                                                                                  | 125                                                                                                    | Active                                                                                              |                                                                                                    |             |
|                          | Test Centre Us                                                                                                    | Search                                                                                             | Clear 2 Are y                                                                                                    | ou sure you want to delete the                                                                      | e selected row(s)?                                                                                    |             |
|                          | Test Centre Usa<br>1.<br>□ Delete Us                                                                                                    | Search<br>ers List<br>sername                                                                      | Clear<br>Clear<br>Cl                                                                                                    | OK Cancel                                                                                           | e Elected row(s)?                                                                                     |             |
|                          | Test Centre Us<br>1<br>Delete Us<br>V hu                                                                                                    | Search<br>ers List<br>sername<br>ssain                                                             | Clear<br>Clear<br>Clear | OK Cancel                                                                                           | e selected row(s)?<br>E Last Name<br>Al Kassimy                                                       |             |
|                          | Test Centre Use<br>1<br>Delete Use<br>W hu<br>ah                                                                                                    | Search<br>ers List<br>sername<br>ssain<br>madCenter                                                | Clear<br>Clear<br>Cl                                                                                                    | OK Cancel<br>OK Cancel<br>First Nam<br>Hussain<br>Ahmad                                             | e selected row(s)?<br>Last Name<br>Al Kassimy<br>Center                                               |             |
|                          | Test Centre Use<br>1<br>Delete Use<br>W hu<br>ah<br>W ah                                                                                                    | Search<br>ers List<br>sername<br>ssain<br>madCenter<br>_test                                       | Clear<br>Clear<br>Clear<br>Clear<br>Clear<br>Are y<br>Clear<br>Clear<br>Clear<br>Are y<br>Clear<br>Clear<br>Cl                                                                                                    | OK Cancel<br>OK Cancel<br>First Nam<br>Hussain<br>Ahmad<br>ahmad                                    | e selected row(s)?<br>le Last Name<br>Al Kassimy<br>Center<br>Mo                                      |             |
|                          | Test Centre Use<br>Delete Use<br>I hu<br>ah<br>I ah<br>I da                                                                                                    | Search<br>ers List<br>sername<br>ssain<br>madCenter<br>_test<br>naitep                             | Clear<br>User Type<br>ADMIN<br>ADMIN<br>ADMIN<br>ADMIN                                                                                                    | OK Cancel<br>OK Cancel<br>First Nam<br>Hussain<br>Ahmad<br>ahmad<br>Dana                            | e selected row(s)?<br>Last Name<br>Al Kassimy<br>Center<br>Mo<br>Shatila                              |             |
|                          | Test Centre Use<br>Delete Use<br>I hu<br>ah<br>I ah<br>I ah<br>I ah<br>I mod                                                                                                    | Search<br>ers List<br>sername<br>ssain<br>madCenter<br>_test<br>naitep<br>uhdnizar                 | Clear<br>User Type<br>ADMIN<br>ADMIN<br>ADMIN<br>ADMIN<br>ADMIN                                                                                                    | OK Cancel<br>OK Cancel<br>First Nam<br>Hussain<br>Ahmad<br>ahmad<br>Dana<br>Mohd                    | e selected row(s)?<br>I E Last Name<br>Al Kassimy<br>Center<br>Mo<br>Shatila<br>Nizar                 |             |
|                          | Test Centre Use<br>1<br>Delete Use<br>W hu<br>ah<br>W ah<br>C da<br>M<br>W ba                                                                                                    | Search<br>ers List<br>sername<br>ssain<br>madCenter<br>_test<br>naitep<br>uhdnizar<br>shar         | Clear<br>Oser Type<br>ADMIN<br>ADMIN<br>ADMIN<br>ADMIN<br>ADMIN<br>ADMIN<br>ADMIN                                                                                                    | OK Cancel<br>OK Cancel<br>First Nam<br>Hussain<br>Ahmad<br>ahmad<br>Dana<br>Mohd<br>bashat          | e selected row(s)?<br>e Last Name<br>Al Kassimy<br>Center<br>Mo<br>Shatila<br>Nizar<br>haj            |             |
|                          | Test Centre Use   1   Delete Use   P hu   ah   ah   ah   ah   ah   ah   ah   ah   ah   ah   ah   ah   ah   ah   ah   ah   ah   ah   ah   ah   ah   ah   ah   ah   ah   ah   ah   ah   ah   ah   ah   ah   ah   ah   ah   ah   ah   ah   ah   ah   ah   ah   ah   ah   ah   ah   ah   ah   ah   ah | Search<br>ers List<br>seemame<br>ssain<br>madCenter<br>_test<br>naitep<br>ohdnizar<br>shar<br>al.h | Clear<br>User Type<br>ADMIN<br>ADMIN<br>ADMIN<br>ADMIN<br>ADMIN<br>ADMIN<br>ADMIN<br>ADMIN                                                                                                    | OK Cancel<br>OK Cancel<br>First Nam<br>Hussain<br>Ahmad<br>ahmad<br>Dana<br>Mohd<br>bashat<br>Palal | e selected row(s)?<br>e Last Name<br>Al Kassimy<br>Center<br>Mo<br>Shatila<br>Nizar<br>haj<br>habouch |             |

Figure 7 - Deleting Test Centre User

### 2. Candidates Tab:

The Candidate tab allows the test centre administrator to manage candidate groups, candidates and skills cards.

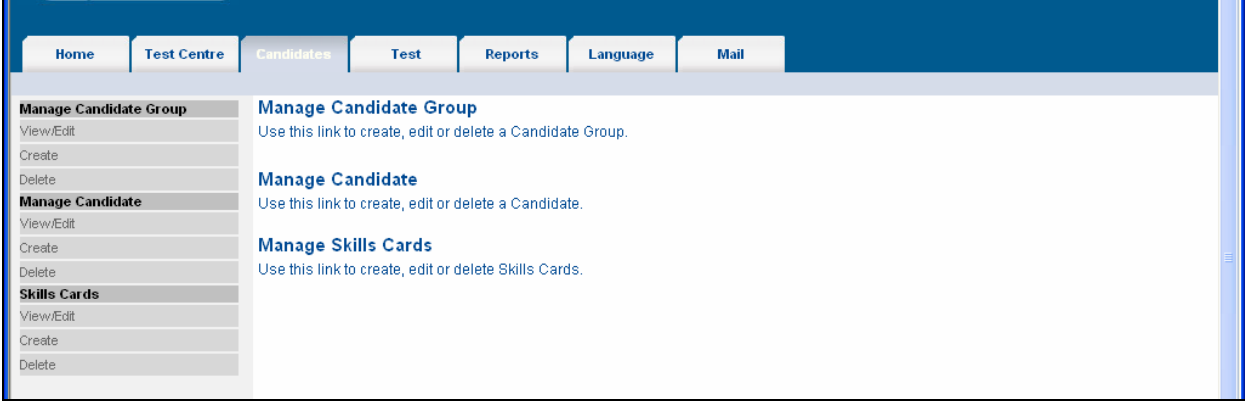

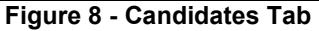

**2.1 Manage Candidate Group:** The test centre administrator has the authority to create a candidate group within that centre.

• View/Edit – The administrator can view and edit any candidate group with this option

| Home                          | Test Centre | Candidates                                                                                                    | Test         | Reports                                                             | Language                                                                                 | Mail        |                                                                         |                                                                                                    |  |
|-------------------------------|-------------|----------------------------------------------------------------------------------------------------|--------------|---------------------------------------------------------------------|------------------------------------------------------------------------------------------|-------------|-------------------------------------------------------------------------|----------------------------------------------------------------------------------------------------|--|
| Manage Candid                 | ate Groups  |                                                                                                    |              |                                                                     | View/Edit Ca                                                                             | Indidates G | roups                                                                   |                                                                                                    |  |
| /iew/Edit                     |             | Search Details                                                                                                    |              |                                                                     |                                                                                          |             |                                                                         |                                                                                                    |  |
| treate                        |             | Organization :                                                                                                    | 630021 -     | Information Tec                                                     | hnologyEduci 👻                                                                           | Active :    | ~                                                                       |                                                                                                    |  |
| lelete                        | Na VIIN     | Test Centre :                                                                                                    | 630021-1     | - ITEP main loc                                                     | ation (HO)                                                                               |             |                                                                         |                                                                                                    |  |
| Janage Candid                 | ates        | Candidate Group                                                                                                    | [Select Ca   | ndidate Group]                                                      |                                                                                          |             |                                                                         |                                                                                                    |  |
| reste                         |             | contaiduite oroup :                                                                                                    | lociectica   | Indidate Oroupj                                                     |                                                                                          |             |                                                                         |                                                                                                    |  |
| ielete                        |             |                                                                                                    | Search       | Clear                                                               |                                                                                          |             |                                                                         |                                                                                                    |  |
| kills Cards                   |             |                                                                                                    |              |                                                                     |                                                                                          |             |                                                                         |                                                                                                    |  |
|                               |             |                                                                                                    |              |                                                                     |                                                                                          |             |                                                                         |                                                                                                    |  |
| /ievv/Edit                    |             | Candidates Group                                                                                                    | s List       |                                                                     |                                                                                          |             |                                                                         |                                                                                                    |  |
| /ievv/Edit<br>reate           |             | Candidates Group<br>1<br>Candidate Group Co                                                                                                    | s List       | Canc                                                                | lidate Group Name                                                                        |             | r                                                                       | Fest Centre                                                                                                    |  |
| /iew/Edit<br>ireate<br>ielete |             | Candidates Group<br>1<br>Candidate Group Co                                                                                                    | s List<br>de | Cano                                                                | lidate Group Name                                                                        | i i         | T                                                                       | Fest Centre                                                                                                    |  |
| /iew/Edit<br>}reate<br>velete |             | Candidates Group<br>1<br>Candidate Group Co<br>Archive                                                                                                    | s List<br>de | Cano<br>Archi                                                       | lidate Group Name                                                                        |             | T                                                                       | Fest Centre<br>TEP main location (HQ)                                                                                                    |  |
| 'iew/Edit<br>reate<br>elete   |             | Candidates Group<br>1<br>Candidate Group Co<br>Archive<br>main<br>Cude14 D1                                                                                         | s List<br>de | Cano<br>Archi<br>Main0                                              | lidate Group Name<br>ve<br>BroupName                                                     |             | T<br>I<br>I                                                             | Fest Centre<br>TEP main location (HQ)<br>TEP main location (HQ)                                                                                                    |  |
| /iew/Edit<br>Treate<br>Jelete |             | Candidates Group<br>1<br>Candidate Group Co<br>Archive<br>main<br>Cycle14-B1                                                                                        | s List<br>de | Cano<br>Archi<br>Maini<br>Cycle                                     | iidate Group Name<br>ve<br>šroupName<br>14-B1                                            | 1           | T<br>I<br>I<br>I                                                        | Fest Centre<br>TEP main location (HQ)<br>TEP main location (HQ)<br>TEP main location (HQ)                                                                                                    |  |
| /iew/Edit<br>}reate<br>}elete |             | Candidates Group:<br>1<br>Candidate Group Co<br>Archive<br>main<br>Cycle14-B1<br>Cycle14-B2                                                                         | s List<br>de | Canc<br>Archi<br>Main(<br>Cycle<br>Cycle                            | iidate Group Name<br>ve<br>aroupName<br>14-B1<br>14-B1                                   |             | T<br>I<br>I<br>I<br>I<br>I                                              | Test Centre<br>TEP main location (HQ)<br>TEP main location (HQ)<br>TEP main location (HQ)<br>TEP main location (HQ)                                                                               |  |
| /iew/Edit<br>ireate<br>ielete |             | Candidates Group:<br>1<br>Candidate Group Co<br>Archive<br>main<br>Cycle14-B1<br>Cycle14-B2<br>Cycle14-DCD                                                          | s List<br>de | Canc<br>Archi<br>Main0<br>Cycle<br>Cycle<br>Cycle                   | iidate Group Name<br>iroupName<br>14-81<br>14-81<br>14-81<br>14-81                       | ence        | T<br>I<br>I<br>I<br>I<br>I<br>I                                         | Test Centre<br>TEP main location (HQ)<br>TEP main location (HQ)<br>TEP main location (HQ)<br>TEP main location (HQ)<br>TEP main location (HQ)                                                     |  |
| /iew/Edit<br>Sreate<br>Selete |             | Candidates Group:<br>1<br>Candidate Group Co<br>Archive<br>main<br>Cycle14-B1<br>Cycle14-B2<br>Cycle14-B2<br>Cycle14-B2<br>Cycle14-B4                               | s List<br>de | Cano<br>Archi<br>Main(<br>Cycle<br>Cycle<br>Cycle<br>Cycle<br>Cycle | iidate Group Name<br>iroupName<br>14-B1<br>14-B1<br>14-B1<br>14-Dubal_Civil_Def<br>14-B4 | ence        | T<br>I<br>I<br>I<br>I<br>I<br>I<br>I                                    | Test Centre<br>TEP main location (HQ)<br>TEP main location (HQ)<br>TEP main location (HQ)<br>TEP main location (HQ)<br>TEP main location (HQ)<br>TEP main location (HQ)                           |  |
| View/Edit<br>Create<br>Delete |             | Candidates Group:<br>1<br>Candidate Group Co<br>Archive<br>main<br>Cycle14-B1<br>Cycle14-B2<br>Cycle14-B2<br>Cycle14-B2<br>Cycle14-B4<br>Demo                       | s List<br>de | Canc<br>Archi<br>Main(<br>Cycle<br>Cycle<br>Cycle<br>Cycle<br>Cycle | iidate Group Name<br>aroupName<br>14-B1<br>14-B1<br>14-Dubal_Civil_Def<br>14-B4          | ence        | T<br>I<br>I<br>I<br>I<br>I<br>I<br>I<br>I<br>I<br>I<br>I<br>I           | Test Centre<br>TEP main location (HQ)<br>TEP main location (HQ)<br>TEP main location (HQ)<br>TEP main location (HQ)<br>TEP main location (HQ)<br>TEP main location (HQ)<br>TEP main location (HQ) |  |
| View/Edit<br>Create<br>Delete |             | Candidates Group:<br>1<br>Candidate Group Co<br>Archive<br>main<br>Cycle14-B1<br>Cycle14-B2<br>Cycle14-B2<br>Cycle14-B2<br>Cycle14-B4<br>Demo<br>Cycle14-B4<br>Demo | s List<br>de | Cano<br>Archi<br>Maino<br>Cycle<br>Cycle<br>Cycle<br>Demo<br>Batch  | iidate Group Name<br>aroupName<br>14-B1<br>14-B1<br>14-Dubal_Civil_Def<br>14-B4<br>0     | ence        | T<br>I<br>I<br>I<br>I<br>I<br>I<br>I<br>I<br>I<br>I<br>I<br>I<br>I<br>I | Test Centre<br>TEP main location (HQ)<br>TEP main location (HQ)<br>TEP main location (HQ)<br>TEP main location (HQ)<br>TEP main location (HQ)<br>TEP main location (HQ)<br>TEP main location (HQ) |  |

Figure 9 - View/ Edit Candidate Groups

• **Create** – The administrator can create a candidate group by clicking on this link and filling the details as shown below:

| Home Test Centre       | Candidates Test               | Reports | Language    | Mail               |           |
|------------------------|-------------------------------|---------|-------------|--------------------|-----------|
| Manage Candidate Group |                               |         | Creat       | e Candidate G      | oup       |
| View/Edit              | Candidate Group Details       |         |             |                    |           |
| Delete                 | * marked fields are mandatory |         |             |                    |           |
| Manage Candidate       | Candidate Group Code*         |         |             |                    |           |
| View/Edit              | Candidate Group Name*         |         |             |                    |           |
| Create                 | Organization*                 |         | P2007 - Adv | anced Pilot        | ~         |
| Delete                 | Test Centre*                  |         | 600009 - Ce | ntre of Excellence | r Appli 🔽 |
| Skills Cards           | Active                        |         |             |                    |           |
| View/Edit              |                               |         | Source      | Clear              |           |
| Ureate                 |                               |         | Save        | Cicai              |           |
| Delete                 |                               |         |             |                    |           |

Figure 10 - Creating Candidate Group

• **Delete** – The administrator can remove any candidate group from the list by clicking on this link and doing the appropriate action. However the administrator cannot delete or edit (only name can be modified) the 'Main' candidate group as it is created by default.

**2.2 Manage Candidate:** Under Manage Candidate, the test centre administrator can view/edit candidates, create candidates and delete candidates.

• View/Edit – The administrator can view and edit any candidate with this option.

| nome                             | 1                                     | - 10 - 10 - 10 - 10 - 10 - 10 - 10 - 10                                                                        |                                                                            |                                    |                                                                                        |                   |                                                                                         |                                       |                                                      |                                                        |          |
|----------------------------------|---------------------------------------|----------------------------------------------------------------------------------------------------|----------------------------------------------------------------------------|------------------------------------|----------------------------------------------------------------------------------------|-------------------|-----------------------------------------------------------------------------------------|---------------------------------------|------------------------------------------------------|--------------------------------------------------------|----------|
| lanage Candid                    | ate Groups                            |                                                                                                    |                                                                            |                                    | View/Edit                                                                              | Candidates        |                                                                                         |                                       |                                                      |                                                        | _        |
| 'iew/Edit                        |                                       | Search Details                                                                                                 |                                                                            |                                    |                                                                                        |                   |                                                                                         |                                       |                                                      |                                                        |          |
| reate                            |                                       | o curon potano                                                                                                 |                                                                            |                                    |                                                                                        | Pagistarad D      | oto                                                                                     |                                       |                                                      | 111                                                    |          |
| )elete                           |                                       | Candidate Id                                                                                                   |                                                                            |                                    |                                                                                        | Registered Date : |                                                                                         |                                       |                                                      |                                                        |          |
| Manage Candidates Organization : |                                       |                                                                                                    | 630021 -                                                                   | Information T                      | echnology Edu 👻                                                                        | First Name :      |                                                                                         |                                       |                                                      |                                                        |          |
| View Edit Test Centre            |                                       |                                                                                                    | 000021                                                                     | internation i                      | comology course                                                                        | Last Name :       |                                                                                         |                                       |                                                      |                                                        |          |
| Create                           |                                       | rest Centre :                                                                                                  | 630021-1                                                                   | 630021-1 - ITEP main location (HQ) |                                                                                        |                   | umber :                                                                                 |                                       |                                                      |                                                        |          |
| Delete                           |                                       | Candidate Group :                                                                                              | [Select Ca                                                                 | [Select Candidate Group]           |                                                                                        |                   |                                                                                         | alast Otatual                         | last Otatus]                                         |                                                        |          |
| Skills Cards                     | Skills Cards Username :               |                                                                                                    |                                                                            |                                    | 1                                                                                      | Active .          | 19                                                                                      | select status)                        |                                                      |                                                        |          |
|                                  |                                       | Coomarne .                                                                                                    |                                                                            |                                    |                                                                                        |                   |                                                                                         |                                       |                                                      |                                                        |          |
| view/Edit                        | i i i i i i i i i i i i i i i i i i i | obername .                                                                                                    |                                                                            |                                    |                                                                                        |                   |                                                                                         |                                       |                                                      |                                                        |          |
| View/Edit<br>Create              |                                       | Coomaine ::                                                                                                    | Search                                                                     | Clear                              | Print                                                                                  |                   |                                                                                         |                                       |                                                      |                                                        |          |
| View/Edit<br>Create<br>Delete    |                                       | Cooliname .                                                                                                    | Search                                                                     | Clear                              | Print                                                                                  |                   |                                                                                         |                                       |                                                      |                                                        |          |
| /lew/Edit<br>Create<br>Delete    |                                       |                                                                                                    | Search                                                                     | Clear                              | Print                                                                                  |                   |                                                                                         |                                       |                                                      |                                                        |          |
| vlew/Edit<br>Create<br>Delete    |                                       | Candidates List                                                                                                | Search                                                                     | Clear                              | Print                                                                                  |                   | 40.0.<br>19                                                                             |                                       |                                                      |                                                        |          |
| /lew/Edit<br>Create<br>Delete    |                                       | Candidates List                                                                                                | Search                                                                     | Clear                              | Print                                                                                  |                   |                                                                                         |                                       |                                                      |                                                        | <u>^</u> |
| /lew/Edit<br>Create<br>Delete    |                                       | Candidates List<br>12345678910<br>Username                                                                     | Search                                                                     | Clear                              | Print                                                                                  |                   | Registere                                                                               | ed Date                               | Gender                                               | Active                                                 |          |
| /lew/Edit<br>Create<br>Delete    |                                       | Candidates List<br>1 2 3 4 5 6 7 8 9 10<br>Username<br>GCCU4249                                                | Search                                                                     | Clear                              | Print Last Name                                                                        |                   | Registere<br>Jun / 200                                                                  | ed Date                               | Gender                                               | Active                                                 |          |
| vlevvÆdit<br>Create<br>Delete    |                                       | Candidates List<br>1 2 3 4 5 6 7 8 9 10<br>Username<br>GCCU4249<br>GCC03671                                    | Search<br>First Name A<br>ALYA<br>Alya Abdolrazal                          | Clear                              | Print<br>Last Name<br>AL OBAIDIY<br>Al Mutawa                                          |                   | Registere<br>Jun 7 200<br>Jun 7 200                                                     | ed Date<br>J7<br>J7                   | Gender<br>Female<br>Female                           | Active<br>True<br>True                                 |          |
| View/Edit<br>Dreate              |                                       | Candidates List<br>1 2 3 4 5 6 7 8 9 10<br>Username<br>GCCU4249<br>GCC03671<br>GCC02972                        | Search<br>First Name A<br>ALYA<br>Alya Abdolrazal<br>Alya Mohamed          | Clear                              | Print<br>Last Name<br>AL OBAIDIY<br>Al Mutawa<br>Al Tamim                              |                   | Registere<br>Jun 7 200<br>Jun 7 200<br>Jun 7 200                                        | <b>ad Date</b><br>17<br>17<br>17      | Gender<br>Female<br>Female<br>Male                   | Active<br>True<br>True<br>True                         |          |
| /iew/Edit<br>Deate               |                                       | Candidates List<br>1 2 3 4 5 6 7 8 9 10<br>Username<br>GCC03671<br>GCC02972<br>GCC03659                        | Search<br>First Name A<br>ALYA<br>Alya Abdolrazal<br>Alya Mohamed<br>Amaal | Clear                              | Print<br>Last Name<br>AL OBAIDIY<br>Al Mutawa<br>Al Tamim<br>Alrayes                   | _                 | Registere<br>Jun 7 200<br>Jun 7 200<br>Jun 7 200<br>Jun 7 200<br>Jun 7 200              | ed Date<br>17<br>17<br>17<br>17       | Gender<br>Female<br>Female<br>Male<br>Female         | Active<br>True<br>True<br>True<br>True                 |          |
| View/Edit<br>Greate<br>Delete    |                                       | Candidates List<br>1 2 3 4 5 6 7 8 9 10<br>Username<br>GCCU4249<br>GCC03671<br>GCC03679<br>GCC0459<br>GCC03753 | First Name A<br>ALYA<br>Alya Abdolrazal<br>Alya Mohamed<br>Amaal<br>AMAL   | Clear                              | Print<br>Last Name<br>AL OBAIDIY<br>Al Mutawa<br>Al Tamim<br>Alrayes<br>BILAL JUMA ALf | 4AUSAM            | Registere<br>Jun 7 200<br>Jun 7 200<br>Jun 7 200<br>Jun 7 200<br>Jun 7 200<br>Jun 7 200 | ed Date<br>17<br>17<br>17<br>17<br>17 | Gender<br>Female<br>Female<br>Male<br>Female<br>Male | Active<br>True<br>True<br>True<br>True<br>True<br>True |          |

Figure 11 - View/Edit Candidates

• **Create** – The administrator can create a candidate by clicking on this link and filling all the details.

| Manage Candidate Group                                                   |                                                                |                                                                      | Create Candidat                                         | es                                              |                              |        |
|--------------------------------------------------------------------------|----------------------------------------------------------------|----------------------------------------------------------------------|---------------------------------------------------------|-------------------------------------------------|------------------------------|--------|
| /lew/Edit<br>Create<br>Delete                                            | Candidate Details                                              | PSD111                                                               | Candida                                                 | te Photo :                                      | Brow                         | /se    |
| Anage Candidate<br>/iew/Edit<br>Create<br>/ielete<br>fransfer Candidates | Organization*<br>Test Centre*<br>Candidate Group*<br>Password* | 630021 - Information<br>630021-1 - ITEP mair<br>main - MainGroupNar  | Father's<br>Fechnolo V<br>Iocation V<br>me V<br>Address | First Name :<br>her's First Name :<br>;<br>1* ; | Male<br>Dubai                | ~      |
| Skills Cards<br>View/Edit<br>Sreate                                      | Confirm Password*                                              | Password should be n<br>characters with at leas<br>special character | ninimum 5 Address<br>tone Address<br>Town Cit           | 2<br>3 :<br>y* :                                | Dubai                        |        |
| Delete                                                                   | Active<br>Original Test Centre                                 |                                                                      | Postal C<br>Country*                                    | ode*                                            | 3424<br>UNITED ARAB EMIRATES | ~      |
|                                                                          | Date Registered*<br>Nationality*                               | 03/Sep/2007<br>INDIA                                                 | Home pr<br>Mobile                                       | ione :                                          |                              |        |
|                                                                          | Date of Birth<br>Title/Salutation                              | 03/Sep/1985                                                          | Email*                                                  |                                                 | imran@ccc.com                |        |
|                                                                          | First Name"<br>Initials/Middle Name                            | Imran                                                                | Languag                                                 | e of Testing                                    | Select Language]             | ×<br>× |

Figure 12 - Create Candidate

• **Delete** – The administrator can remove any candidate the list by clicking on this link and doing the appropriate action. However the administrator cannot delete a candidate from the list if a skills card is already assigned to the candidate.

| Home                      | Test Centre | Candidates                   | Test                                   | Reports            | Language        | Mail                    |                      |         |        |
|---------------------------|-------------|------------------------------|----------------------------------------|--------------------|-----------------|-------------------------|----------------------|---------|--------|
| Manage Candida            | ate Groups  |                              |                                        |                    | Delete          | Candidates              |                      |         |        |
| View/Edit                 |             | Search Details               |                                        |                    |                 |                         |                      |         |        |
| Create                    |             |                              |                                        |                    |                 | Registered Da           | te :                 |         | TH     |
| Delete                    |             | Candidate Id                 |                                        |                    |                 | Firet Name              |                      |         | 000    |
| Manage Candidates         |             | Organization :               | 630                                    | 021 - Information  | Technology Edu  |                         |                      |         |        |
| View/Edit                 |             | Test Centre :                | 630                                    | 021-1 - ITEP main  | location (HO)   | Last Name :             |                      |         |        |
| Create                    |             | Candidate Group :            | ISel                                   | ect Candidate Grou | nl 🖣            | Skills Card Nu          | mber :               |         |        |
| <u>Delete</u>             |             | Harmanne Croop :             | Candidate Group : [Select Candidate Gr |                    |                 | Active :                | (Select              | Status] |        |
| Skills Cards<br>View/Edit |             | Osemanie .                   |                                        |                    | Microsoft Inter | not Explorer            |                      |         |        |
| Create                    |             |                              | 50                                     | oroh Cloor         | incrosort inter | net explorer            |                      |         |        |
| Delete                    |             |                              |                                        |                    | 🕐 Are yo        | u sure you want to dele | te the selected row( | s)?     |        |
|                           |             | Candidates List<br>123456789 | <u>10</u>                              | _                  | OK Cancel       |                         |                      | _       |        |
|                           |             | Delete Use                   | rname                                  | First Name 🛦       |                 | Lastivaille             | Registereur          | Gender  | Active |
|                           |             | GCC                          | 03667                                  | a Lamir            |                 | abdulaziz               | Jun 7 2007           | Male    | True   |
|                           |             | GCC GCC                      | 03852                                  | Aamir              |                 | Al-Ali                  | Jun 7 2007           | Male    | True   |
|                           |             | GCC                          | 04535                                  | ABBAS              |                 | ZAKERI                  | Jun 7 2007           | Male    | True   |
|                           |             | GCC                          | 03708                                  | Abbas Ali Salim    |                 | Almas                   | Jun 7 2007           | Male    | True   |
|                           |             | GCC GCC                      | 04059                                  | abd al rahman      |                 | al bloshi               | Jun 7 2007           | Male    | True   |
|                           |             | GCC                          | 04068                                  | ABD ALLAH          |                 | THANY                   | Jun 7 2007           | Male    | True   |
|                           |             | GCC                          | 03062                                  | Abdalla AbdelAa    | iz Mohamed      | Al Sarkal               | Jun 7 2007           | Female  | True   |
|                           |             | -                            | 04000                                  | whether states     |                 | of the later            | A W 7 0007           | Male    | Tours  |

Figure 13 - Delete Candidate

**2.3 Skills Cards:** The test centre administrator can manage skills cards for candidates. Skills cards are created by the Licensee and assigned to the particular test centre. The test centre administrator can then allocate those skills cards to the candidates.

View/Edit – The administrator can view the skills cards assigned to a particular candidate. The test centre administrator can edit the skills cards. However, those skill cards assigned to candidates who have not taken the test can alone be edited. To edit, select the particular skills card and only the skills card number and Course can edited as shown below:

| Home                     | Test Centre | Candidities                                                                                                    | Test Rep                                                                                                    | orts Language                                                                                                    | Mail                                                                           |                                                                      |                                                                                                    |       |
|--------------------------|-------------|----------------------------------------------------------------------------------------------------|----------------------------------------------------------------------------------------------------|----------------------------------------------------------------------------------------------------|--------------------------------------------------------------------------------|----------------------------------------------------------------------|----------------------------------------------------------------------------------------------------|-------|
| lanage Candidate         | e Groups    |                                                                                                    |                                                                                                    | View/Ec                                                                                                    | lit Skills Cards                                                               |                                                                      |                                                                                                    |       |
| iew/Edit                 |             | Search Details                                                                                                    |                                                                                                    |                                                                                                    |                                                                                |                                                                      |                                                                                                    |       |
| reate                    |             | Candidate Id                                                                                                    |                                                                                                    |                                                                                                    | Organization :                                                                 | 630021 -                                                             | Information Technology E                                                                                                    | duc N |
| elete                    |             | Hearnoma                                                                                                    |                                                                                                    |                                                                                                    | Test Centre :                                                                  | 620021-1                                                             | TTER main location (UO)                                                                                                    | N DA  |
| lanage Candidate         | es          | Coefficience .                                                                                                    |                                                                                                    |                                                                                                    |                                                                                | 030021-1                                                             | - TICF main rocadon (rig                                                                                                    | 1 11  |
| iew/Edit                 |             | First Name :                                                                                                    |                                                                                                    |                                                                                                    | Candidate Group :                                                              | [Select Ca                                                           | andidate Group]                                                                                                    | 1     |
| reate                    |             | Last Name :                                                                                                    |                                                                                                    |                                                                                                    | Skills Card Number                                                             | ŧ [                                                                  |                                                                                                    |       |
| elete                    |             | Course Name :                                                                                                    |                                                                                                    |                                                                                                    |                                                                                |                                                                      |                                                                                                    |       |
| kills Cards              |             |                                                                                                    | Search Clear                                                                                                    |                                                                                                    |                                                                                |                                                                      |                                                                                                    |       |
|                          |             |                                                                                                    |                                                                                                    |                                                                                                    |                                                                                |                                                                      |                                                                                                    |       |
| ICW/EGIL                 |             |                                                                                                    |                                                                                                    |                                                                                                    |                                                                                |                                                                      |                                                                                                    |       |
| reate                    |             | Skills Cards Lis                                                                                                    | t                                                                                                    |                                                                                                    |                                                                                |                                                                      |                                                                                                    |       |
| reate<br>elete           |             | Skills Cards Lis                                                                                                    | t<br>10                                                                                                    |                                                                                                    |                                                                                |                                                                      |                                                                                                    |       |
| reate<br>elete           |             | Skills Cards Lis<br>123456789<br>Username                                                                                                    | t<br>10<br>Skills Card Number                                                                                                    | First Name 🛦                                                                                                    | Las                                                                            | t Name                                                               | Course Name                                                                                                    |       |
| reate<br>elete           |             | Skills Cards Lis<br>1 2 3 4 5 6 7 8 9<br>Usemame<br>GCC03667                                                                                                    | t<br>10<br>Skills Card Number<br>GCC 050 062286                                                                                                    | First Name 🛦<br>a Lamir                                                                                                    | Lae<br>abc                                                                     | <b>t Name</b><br>ulaziz                                              | Course Name<br>ICDL Core                                                                                                    |       |
| reate                    |             | Skills Cards Lis<br>123456789<br>Usemame<br>GCC03667<br>GCC03852                                                                                                    | t<br>10<br>Skills Card Number<br>GCC 050 062286<br>GCC 060 073863                                                                                                    | First Name 🛦<br>a Lamir<br>Aamir                                                                                                    | Las<br>abc<br>Al-4                                                             | t Name<br>ulaziz<br>Ji                                               | Course Name<br>ICDL Core<br>ICDL Core                                                                                                    |       |
| reate<br>reate<br>elete  |             | Skills Cards Lis<br>1 2 3 4 5 6 7 8 9<br>Usemame<br>GCC03667<br>GCC03852<br>GCC04535                                                                                      | t<br>10<br>Skills Card Number<br>GCC 050 062286<br>GCC 060 073863<br>GCC 060 118882                                                                                                    | First Name 🛦<br>a Lamir<br>Aamir<br>ABBAS                                                                                                    | Las<br>abc<br>Al-A<br>ZAł                                                      | t Name<br>ulaziz<br>Ji                                               | Course Name<br>ICDL Core<br>ICDL Core<br>ICDL Core                                                                                                    |       |
| reate<br>reate<br>lelete |             | Skills Cards Lis<br>1 2 3 4 5 6 7 8 9<br>Username<br>GCC03667<br>GCC03852<br>GCC04535<br>GCC03708                                                                         | t<br>10<br>Skills Card Number<br>GCC 050 062286<br>GCC 060 073863<br>GCC 060 118882<br>GCC 060 073279                                                                                                    | First Name A<br>a Lamir<br>Aamir<br>ABBAS<br>Abbas Ali Salim                                                                                          | Las<br>abc<br>Al-A<br>ZAł<br>Alm                                               | <b>t Name</b><br>ulaziz<br>Ji<br>IERI<br>as                          | Course Name<br>ICDL Core<br>ICDL Core<br>ICDL Core<br>ICDL Core<br>ICDL Core                                                                               |       |
| reate<br>elete           |             | Skills Cards Lis<br>1 2 3 4 5 6 7 8 9<br>Username<br>acco3667<br>acco3652<br>acc04535<br>acc04535<br>acc04059                                                             | t<br>10<br>Skills Card Number<br>GCC 050 062296<br>GCC 060 073863<br>GCC 060 118862<br>GCC 060 073279<br>GCC 060 075338                                                                                         | First Name ▲<br>a Lamir<br>ABBAS<br>Abbas Ali Salim<br>abd al rahman                                                                                  | Las<br>abc<br>Al-A<br>ZAP<br>Alm<br>al b                                       | <b>t Name</b><br>ulaziz<br>Ji<br>ERI<br>as<br>oshi                   | Course Name<br>ICDL Core<br>ICDL Core<br>ICDL Core<br>ICDL Core<br>ICDL Core                                                                               |       |
| reate<br>elete           |             | Skills Cards Lis<br>1 2 3 4 5 6 7 8 9<br>Username<br>acco3667<br>acco3652<br>acco4535<br>acco4535<br>acco4059<br>acco4059                                                 | t<br>Skills Card Number<br>GCC 050 062286<br>GCC 060 073863<br>GCC 060 073882<br>GCC 060 073279<br>GCC 060 073279<br>GCC 060 075338<br>GCC 060 075347                                                           | First Name ▲<br>a I amir<br>ABBAS<br>Abbas Ali Salim<br>abd al rahman<br>ABD ALLAH                                                                    | Las<br>abc<br>Al-4<br>ZA<br>Alm<br>al b<br>TH-1                                | t Name<br>ulaziz<br>Ji<br>ERI<br>as<br>Ioshi                         | Course Name<br>ICDL Core<br>ICDL Core<br>ICDL Core<br>ICDL Core<br>ICDL Core<br>ICDL Core                                                                  |       |
| reate                    |             | Skills Cards Lis<br>1 2 3 4 5 6 7 8 9<br>Username<br>GCC03667<br>GCC03652<br>GCC04535<br>GCC04535<br>GCC04059<br>GCC04059<br>GCC04068<br>GCC03062                         | t<br>Skills Card Number<br>GCC 050 062286<br>GCC 060 073863<br>GCC 060 073279<br>GCC 060 075388<br>GCC 060 075388<br>GCC 060 075347<br>GCC 050 041732                                                           | First Name ▲<br>a I amir<br>Aemir<br>ABBAS<br>Abbas Ali Salim<br>abd al rahman<br>ABD ALLAH<br>Abdalla AbdelAziz Mc                                   | Las<br>abc<br>Al-4<br>ZAł<br>Alm<br>al b<br>TH,<br>shamed Al S                 | t Name<br>ulaziz<br>ERI<br>as<br>loshi<br>ANY                        | Course Name<br>ICDL Core<br>ICDL Core<br>ICDL Core<br>ICDL Core<br>ICDL Core<br>ICDL Core<br>ICDL Core                                                     |       |
| reate                    |             | Skills Cards Lis<br>1 2 3 4 5 6 7 8 9<br>Username<br>GCC03667<br>GCC03852<br>GCC04535<br>GCC04059<br>GCC04059<br>GCC04068<br>GCC03062<br>GCC04082                         | t<br>10<br>Skills Card Number<br>GCC 050 062286<br>GCC 060 073863<br>GCC 060 073279<br>GCC 060 073279<br>GCC 060 075347<br>GCC 060 075347<br>GCC 050 041732<br>GCC 050 041732                                   | First Name ▲<br>a I amir<br>Aamir<br>ABBAS<br>Abbas Ali Salim<br>abd al rahman<br>ABD ALLAH<br>Abdalla AbdelAziz Mo<br>Abdel aziz                     | Las<br>abc<br>Al-A<br>ZAł<br>Alm<br>al b<br>TH<br>shamed Al S<br>AL            | t Name<br>ulaziz<br>Lii<br>ERI<br>as<br>Ioshi<br>ANY<br>arkal<br>ali | Course Name<br>ICDL Core<br>ICDL Core<br>ICDL Core<br>ICDL Core<br>ICDL Core<br>ICDL Core<br>ICDL Core<br>ICDL Core                                        |       |
| reate<br>leiete          |             | Skills Cards Lis<br>1 2 3 4 5 6 7 8 9<br>Username<br>GCC03667<br>GCC03852<br>GCC04535<br>GCC04059<br>GCC04059<br>GCC04068<br>GCC04068<br>GCC03062<br>GCC04082<br>GCC03769 | t<br>10<br>Skills Card Number<br>GCC 050 062286<br>GCC 060 073863<br>GCC 060 073863<br>GCC 060 073279<br>GCC 060 07338<br>GCC 060 075347<br>GCC 050 041732<br>GCC 050 041732<br>GCC 060 075401<br>GCC 060 07548 | First Name ▲<br>a I amir<br>Aamir<br>ABBAS<br>Abbas Ali Salim<br>abd al rahman<br>ABD ALLAH<br>Abdalla AbdelAziz Mc<br>Abdel aziz<br>ABDELAZIZ ABDELK | Las<br>abc<br>Al-,<br>ZA<br>Alm<br>al b<br>TH,<br>ohamed Al s<br>AL<br>ARIM AL | t Name<br>ulaziz<br>ERI<br>as<br>oshi<br>arkal<br>aili<br>JARMOUZI   | Course Name<br>ICDL Core<br>ICDL Core<br>ICDL Core<br>ICDL Core<br>ICDL Core<br>ICDL Core<br>ICDL Core<br>ICDL Core<br>ICDL Core<br>ICDL Core<br>ICDL Core |       |

Figure 14 - View Skills Cards

| Home                       | Test Centre | Candidates       | Test               | Reports             | Language         | Mail         |
|----------------------------|-------------|------------------|--------------------|---------------------|------------------|--------------|
|                            |             |                  |                    |                     |                  |              |
| Manage Candidate           | e Group     |                  |                    |                     | Edit Sl          | ills Cards   |
| View/Edit                  |             | Skills Cards Det | ails               |                     |                  |              |
| Create                     |             | Organization*    |                    | 630021 - Informatio | n Technology Edi | <b>V</b> 301 |
| Delete<br>Manage Candidate | e           | Test Centre*     |                    | 630021-1 - ITEP ma  | in location (HQ) | ~            |
| View/Edit                  | -           | Candidate Group  | * :                | main - MainGroupNa  | ime              | ~            |
| Create                     |             | Candidate*       |                    | GCC-1260-6246 - In  | nran Khalid      | ~            |
| Delete<br>Skills Cards     |             | Course*          |                    | ECDL Core           |                  | *            |
| View/Edit                  |             | Skills Card Numb | per <sup>*</sup> : | GCC 070 148500      |                  | *            |
| Create                     |             |                  |                    | Saua                | nok              |              |
| Delete                     |             |                  |                    |                     | ack              |              |
|                            |             |                  |                    |                     |                  |              |
|                            |             |                  |                    |                     |                  |              |

Figure 15 - Edit Skills Card

• **Create** – The administrator can assign skills cards to a candidate. The skills cards are already created and assigned by the Licensee to the test centre.

| Home            | Test Centre | Candidates       | Test               | Reports             | Language          | Mail        |
|-----------------|-------------|------------------|--------------------|---------------------|-------------------|-------------|
|                 |             | _                |                    |                     |                   |             |
| Manage Candidat | e Group     |                  |                    |                     | Create            | Skills Card |
| View/Edit       |             | Skills Cards Det | ails               |                     |                   |             |
| Create          |             | Organization*    |                    | 630021 - Informati  | on Technology Ed  | uci 🗸       |
| Delete          |             | Test Centre*     |                    | 620021 1 JTED       | ain location (UO) |             |
| Manage Candidat | (e          | rest Centre      |                    | 630021-1 - TTEP III | ann iocación (HQ) | V           |
| View/Edit       |             | Candidate Group  | * :                | main - MainGroupN   | ame               | *           |
| Create          |             | Candidate*       |                    | GCC-1260-6246 - Ir  | nran Khalid       | *           |
| Delete          |             | Course*          |                    | ECDL Core           |                   | *           |
| Skills Cards    |             | Codise           |                    |                     |                   | -           |
| View/Edit       |             | Skills Card Numb | Jer <sup>*</sup> ∶ | GCC 070 148501      |                   | *           |
| Create          |             |                  |                    |                     | 01                |             |
| Delete          |             |                  |                    | Save                | Jear              |             |

Figure 16 - Create Skills Card

• **Delete** – The administrator can delete a skills card by clicking on the delete link, selecting the particular card and then delete. However note that when a candidate is assigned a test, the skills card for that candidate cannot be deleted.

### 3. Test Tab:

The test centre administrator can create, edit and delete test sessions (test sessions are those time periods in which the candidates takes the test under a tester's invigilation).

#### 3.1 Manage Test Sessions:

 View/Edit – The administrator can view and edit all the test sessions for that test centre. Editing does not allow changing the status of the Current Test Session. Only the Tester of the current test session can change the status from Not started to Active or Complete.

| Home          | Test Centre | Candidates            | Total Reports        | Language             | Mail    |               |
|---------------|-------------|-----------------------|----------------------|----------------------|---------|---------------|
| age Test Se   | ssions      |                       |                      | Edit Test            | Session |               |
| <u>N/Edit</u> |             | Test Session Detai    | ls                   |                      |         |               |
| е             |             | * marked fields are m | andatory             |                      |         |               |
| nage Tests    |             | Organization*         | 630021 - Information | n Technology Educi 😪 |         |               |
| nove rests    |             | Test Centre*          | 630021-1 - ITEP mai  | n location (HQ) 🛛 💌  |         |               |
|               |             | Lab*                  | G-15                 | ×                    |         |               |
|               |             | Tester*               | bashat hai           | ~                    |         |               |
|               |             | Session Date*         | : 9/29/2007          | Y.                   |         |               |
|               |             | Session Time*         | 12:00                |                      |         |               |
|               |             | Statue*               | Not Started          | ~                    |         |               |
|               |             | orardo                | , torotanoa          |                      |         |               |
|               |             |                       | Save                 | Back                 |         |               |
|               |             |                       |                      |                      |         |               |
|               |             | Candidate Test Se     | eeion Dotaile        |                      |         |               |
|               |             | 1                     | ssion betans         |                      |         |               |
|               |             | Candidate Name        | Modules              |                      | Status  | Skill Card No |
|               |             |                       | Line DC D Mar        | -                    | 1.000   |               |

Figure 17 - Editing Test Session

• **Create** – The administrator can create a test session for candidates in that particular test centre and assign test sessions to a test centre administrator or tester. Before a candidate can take the test, the session should be made 'Active'. This can be done only by the tester of that session. After creating the test session, in the same page, tests can be added to it by clicking on Add Test and filling all the relevant information.

<u>Note:</u> Test sessions can be created only if the particular lab has free sessions on that day. To find out if there are available free test sessions, select a date from the calendar and click on "Get Free Sessions". The scheduling system, will find out the time at which the labs are free. The scheduling system is maintained by the Licensee. Enabling Quick Schedule and clicking on Get Free Sessions, will give you a list of available free test sessions based on the start and end date selected. To repeat the test sessions, select the days from the Repeat Every drop-down field.

Also note that, test sessions should be created 5 days prior to the actual test date. If the test session needs a supervisor, then the test session should be created 10 days prior.

| Home               | Licensee | Organization                                          | Test Centre       | Candidate                       | Test               | Report    | [ L        | anguage   | •         | Mail       |          |        |
|--------------------|----------|-------------------------------------------------------|-------------------|---------------------------------|--------------------|-----------|------------|-----------|-----------|------------|----------|--------|
| Manage Test Sessio | ns       |                                                       |                   |                                 | Create Tes         | t Sessio  | n          |           |           |            |          |        |
| √ievv/Edit         |          | Test Session De                                       | tails             |                                 |                    |           |            |           |           |            |          |        |
| <u>Create</u>      |          | * marked fields are                                   | e mandatory       |                                 |                    |           |            |           |           |            |          |        |
| Delete             |          | Organization*                                         | 630021            | - Information Te                | chnology Educati 👻 | Sep       |            | Octo      | ober 2    | 2007       |          | No     |
| Manage Tests       |          | Test Centre*                                          | 630021            | -1 - ITEP main lo               | ication (HQ)       | Sup       | Mon        | Tue       | Wed       | Thu        | Eei      | Sat    |
| nemove rests       |          | l ab*                                                 | demo              |                                 | ~                  | - Jun     | Calendar   | Tue       | weu -     | The second | =        | 540    |
|                    |          | Tector*                                               | ahmad             | Mo                              | ~                  | 30        |            | 4         | 3         |            | 2        | 0      |
|                    |          | Quick Schodulo                                        |                   |                                 | 100.               | 7         | 8          | 9         | 10        | 11         | 12       | 13     |
|                    |          |                                                       | DA(Opt/           | 007                             |                    | 14        | 15         | 16        | 17        | 18         | 19       | 20     |
|                    |          | Session Date*                                         |                   | :007                            |                    |           | **         |           | #1-       |            | 19       | 20     |
|                    |          |                                                       |                   |                                 | 21                 | 22        | <u>23</u>  | <u>24</u> | <u>25</u> | 26         | 27       |        |
|                    | Till     | 31/Oct/2                                              | 2007              |                                 | <u>28</u>          | <u>29</u> | <u>30</u>  | <u>31</u> | 1         | 2          | 3        |        |
|                    |          | Session Time*                                         | : 09:00           | Ge                              | t Free Sessions    | 4         | 5          | <u>6</u>  | Z         | 8          | 9        | 10     |
|                    |          | Repeat Every                                          | 4 Davs            | ~                               |                    |           |            |           |           |            |          |        |
|                    |          | Status*                                               | Not Sta           | rted                            | ~                  | Hover I   | Mouse c    | ver any   | date on   | the cal    | endar al | oove t |
|                    |          |                                                       | F                 |                                 |                    | the avai  | liable ses | ssions    |           |            |          |        |
|                    |          |                                                       | Sav               | e Clear                         | r                  |           |            |           |           |            |          |        |
|                    |          |                                                       |                   |                                 |                    |           |            |           |           |            |          |        |
|                    |          | Session                                               | is Not Approved   | I, submitted les                | s than 10 days     |           |            |           |           |            |          |        |
|                    |          | 10/8/20                                               | 07 09:00 :        | 24 - 15112010120120120120120120 |                    |           |            |           |           |            |          |        |
|                    |          | Session is Not Approved , submitted less than 10 days |                   |                                 |                    |           |            |           |           |            |          |        |
|                    |          | Session                                               | n is Not Approved | l, submitted les                | s than 10 days     |           |            |           |           |            |          |        |
|                    |          | 10/16/2                                               | 007 09:00         |                                 | ,                  |           |            |           |           |            |          |        |
|                    |          | Session                                               | n is Not Approved | I , Already Book                | ed                 |           |            |           |           |            |          |        |

Figure 18 - Create Test Session

After creating the test sessions, select the particular test session, to add the candidates and the tests. Click on Add Test, select the course and the candidate group. A list of candidates will appear. Select the test, which the candidate should take and click on Save.

| add Tool              |                             |                 |                               |                  |                 |                |
|-----------------------|-----------------------------|-----------------|-------------------------------|------------------|-----------------|----------------|
| Add Test              | )etails                     |                 |                               |                  |                 |                |
| Course*               | ICD                         | L Core          | *                             |                  |                 |                |
| Search De             | tails                       |                 |                               |                  |                 |                |
| Candidate (           | roup mai                    | n->MainGroupNam | ne 🔽                          |                  |                 |                |
| First Name            |                             |                 |                               |                  |                 |                |
| Username              |                             |                 |                               |                  |                 |                |
| Candidate (           | ode                         |                 |                               |                  |                 |                |
| Skills Card<br>Number |                             |                 |                               |                  |                 |                |
|                       | s                           | Search Cle      | ear                           |                  |                 |                |
|                       |                             |                 |                               |                  |                 |                |
| 1                     |                             |                 |                               |                  |                 |                |
| Skills Ca<br>Numbe    | rd First Last<br>r NameName | Concepts of IT  | Information and Communication | Microsoft Access | Microsoft Excel | Microsoft Powe |
| GCC 070 14            | 8500 Imran Khalic           | 0               | 0                             | ۲                | 0               | 0              |
|                       |                             |                 |                               |                  |                 |                |
|                       |                             |                 |                               |                  |                 |                |
|                       |                             |                 |                               |                  |                 |                |
|                       |                             |                 |                               |                  |                 |                |
|                       |                             |                 |                               |                  |                 |                |
| <                     |                             |                 |                               |                  |                 | >              |
| Save                  | Cancel                      |                 |                               |                  |                 |                |

Figure 19 - Add Tests to Test Session

 Delete – This section contains options for the administrator to delete the test sessions. Deletion is possible only when the status of the test session is 'Not Started'.

**3.2 Manage Tests - Remove Tests:** This will allow the test centre administrator to remove the tests assigned for any candidate. However if the test session status is Active or Complete, the tests within that session would not be displayed.

|             |                                                                                                    |                           | Remove Tests                  |               |
|-------------|----------------------------------------------------------------------------------------------------|---------------------------|-------------------------------|---------------|
| evv/Edit    | Search Details                                                                                                  |                           |                               |               |
| eate        | Username :                                                                                                    |                           | Candidate Group Select Car    | didate Group] |
| nnage Tests | First Name :                                                                                                    |                           | Madulas                       |               |
| move Tests  | First Name .                                                                                                    |                           | woodles.                      |               |
|             | Organization :                                                                                                  | 630021 - Information Te   | chnole Mater                  |               |
|             | Test Centre :                                                                                                   | 630021-1 - ITEP main lo   |                               |               |
|             |                                                                                                    | Search Clear              | 11                            |               |
|             |                                                                                                    |                           | -0.0                          |               |
|             | Candidates List                                                                                                 |                           |                               |               |
|             | 1                                                                                                    |                           |                               |               |
|             | Delete Username                                                                                                 | First Name                | Modules                       | Test Date     |
|             | C14080                                                                                                    | احمد                      | Use PC & Managing Files       | Jun 20 2007   |
|             | C14035                                                                                                    | Samar                     | Concepts of IT                | Sep 18 2007   |
|             | C14039                                                                                                    | Shaima                    | Information and Communication | Sep 18 2007   |
|             | C14042                                                                                                    | Mohammad                  | Microsoft Powerpoint          | Sep 18 2007   |
|             | C14034                                                                                                    | Microsoft Internet Ex     | alorer 🛛                      | Sep 18 2007   |
|             | the second second second second second second second second second second second second second second second se | Interference interference |                               | Cop 20 2007   |
|             | GCC-1260-6246                                                                                                   |                           |                               | SED 29 ZULL   |

Figure 20 - Remove Tests

### 4. Reports Tab:

This section will provide all the details about the tests and the candidates in that test centre in a report format. To view the reports, click on any link on the Left hand side of the report and click on 'View Report'. The reports can also be saved in CSV format. The following are the various types of reports:

| Home                 | Test Centre | Candidates           | Test              | Reports            | Language          | Mail |  |
|----------------------|-------------|----------------------|-------------------|--------------------|-------------------|------|--|
| -                    |             |                      |                   |                    |                   |      |  |
| Candidate Report     |             | Candidate Re         | eport             |                    |                   |      |  |
| List Candidate Detai | s           | Shows a list of a    | all candidates de | tails.             |                   |      |  |
| Test Reports         |             |                      |                   |                    |                   |      |  |
| Completed            |             | Test Reports         |                   |                    |                   |      |  |
| Not Completed        |             | Shows a list of a    | all completed, no | t completed, pas   | sed and failed te | sts. |  |
| Passed               |             |                      |                   |                    |                   |      |  |
| Failed               |             | Test Result Analysis |                   |                    |                   |      |  |
| Test Result Analy    | sis         | Shows a list of r    | esults breakdow   | n for each modu    | e.                |      |  |
| List Result Analysis |             |                      |                   |                    |                   |      |  |
| Test Session Rep     | ort         | Test Session         | Report            |                    |                   |      |  |
| List Session Details |             | Shows a list of      | Fests Session de  | etails.            |                   |      |  |
| Test Available Re    | port        |                      |                   |                    |                   |      |  |
| List Test Details    |             | Tests Availab        | le Report         |                    |                   |      |  |
|                      |             | Shows a list of t    | ests used and a   | vailable in Test C | entres.           |      |  |
|                      |             |                      |                   |                    |                   |      |  |
|                      |             |                      |                   |                    |                   |      |  |
|                      |             |                      |                   |                    |                   |      |  |

Figure 21 - Reports Tab

#### 4.1 Candidate Report:

*List Candidate Details* - This report will provide the candidate details like the skills card, group, product, test taken etc.

| inchilleose          | ng sor rownes_naionant/theme.uasby. | rpc ripceandidacoescripe |                     |                         |                |
|----------------------|-------------------------------------|--------------------------|---------------------|-------------------------|----------------|
| 2 3 <mark>6</mark> K | ↓ ▶ 456 / 456 [                     | Main Report 🗸            | °                   | 100% SusinessObjects    |                |
|                      |                                     | Candidate Re             | port - List Candida | te Details              | Total Records: |
| Skills Card No       | Candidate                           | Group                    | Product             | Module                  | Test Date      |
| GCC 070 148713       | HUMAID, AISHA                       | Batch1-ITEP              | ECDL Syllabus 4     | Use PC & Managing Files | 30-Jul-2007    |
| GCC 070 148713       | HUMAID, AISHA                       | Batch1-ITEP              | ECDL Syllabus 4     | Microsoft Word          | 30-Jul-2007    |
| GCC 070 148731       | ABDULAZIZ, ABDULBAQI                | BATCH2-ITEP              | ECDL Syllabus 4     | Use PC & Managing Files | 30-Jul-2007    |
| GCC 070 148731       | ABDULAZIZ, ABDULBAQI                | BATCH2-ITEP              | ECDL Syllabus 4     | Microsoft Word          | 30-Jul-2007    |
| GCC 060 131917       | البلوشي ابراهيم على                 | BATCH1-BATCH2            | ECDL Syllabus 4     | Use PC & Managing Files | 31-Jul-2007    |
| GCC 060 131920       | محمد سالم يوسف                      | BATCH1-BATCH2            | ECDL Syllabus 4     | Use PC & Managing Files | 31-Jul-2007    |
| GCC 060 131925       | المحتاج شذين رسالم                  | BATCH1-BATCH2            | ECDL Syllabus 4     | Use PC & Managing Files | 31-Jul-2007    |
| GCC 060 131917       | البلوشي إبراهيم على                 | BATCH1-BATCH2            | ECDL Syllabus 4     | Microsoft Word          | 31-Jul-2007    |
| GCC 060 131920       | محمد سائم ربوسف                     | BATCH1-BATCH2            | ECDL Syllabus 4     | Microsoft Word          | 31-Jul-2007    |
| GCC 060 131925       | المحدّاج شدّين إسائم                | BATCH1-BATCH2            | ECDL Syllabus 4     | Microsoft Word          | 31-Jul-2007    |
| GCC 070 148731       | ABDULAZIZ, ABDULBAQI                | BATCH2-ITEP              | ECDL Syllabus 4     | Microsoft Word          | 31-Jul-2007    |
| GCC 070 148713       | HUMAID, AISHA                       | Batch1-ITEP              | ECDL Syllabus 4     | Microsoft Word          | 31-Jul-2007    |
| GCC 060 131917       | البلوشي إبراهيم على                 | BATCH1-BATCH2            | ECDL Syllabus 4     | Use PC & Managing Files | 01-Aug-2007    |

Figure 22 - Candidate Report – List Candidate Details

### 4.2 Test Reports:

This Report shows all completed, not completed, passed and failed tests. The reports include:

• **Completed**: It displays a list of all the completed tests.

|                          | ♦ ▶ ₩ 555 / 556        | 🔄 🛃 Main Report 💌 😤 | M 100%                  | BusinessObject | 15            |       |  |  |  |  |  |
|--------------------------|------------------------|---------------------|-------------------------|----------------|---------------|-------|--|--|--|--|--|
| Tests Report - Completed |                        |                     |                         |                |               |       |  |  |  |  |  |
| Skills Card No           | Candidate              | Product             | Module                  | Test Date      | Test Duration | Score |  |  |  |  |  |
| GCC 060 131917           | البلوشي إبراهيم على    | ECDL Syllabus 4     | Microsoft Word          | 02-Aug-2007    | 00:44:17      | 48%   |  |  |  |  |  |
| GCC 060 131918           | عبد الرحمن علي إسماعيل | ECDL Syllabus 4     | Microsoft Word          | 02-Aug-2007    | 00:45:00      | 3%    |  |  |  |  |  |
| GCC 060 131921           | محمد رخليفة            | ECDL Syllabus 4     | Microsoft Word          | 02-Aug-2007    | 00:45:00      | 9%    |  |  |  |  |  |
| GCC 060 131922           | ين هويدي حسن علي       | ECDL Syllabus 4     | Microsoft Word          | 02-Aug-2007    | 00:45:00      | 23%   |  |  |  |  |  |
| GCC 060 131928           | البلوشي عواطف          | ECDL Syllabus 4     | Microsoft Word          | 02-Aug-2007    | 00:31:37      | 77%   |  |  |  |  |  |
| GCC 070 147826           | محمد إعبد اللطريف      | ECDL Syllabus 4     | Microsoft Word          | 02-Aug-2007    | 00:45:00      | 69%   |  |  |  |  |  |
| GCC 070 148714           | ALRUMATHI, AMAL        | ECDL Syllabus 4     | Use PC & Managing Files | 02-Aug-2007    | 00:45:00      | 69%   |  |  |  |  |  |
| GCC 070 148736           | ALABRI, MOHAMMED       | ECDL Syllabus 4     | Use PC & Managing Files | 02-Aug-2007    | 00:45:00      | 77%   |  |  |  |  |  |
| GCC 070 148737           | ABID, MUSABIH          | ECDL Syllabus 4     | Microsoft Word          | 01-Aug-2007    | 00:40:04      | 74%   |  |  |  |  |  |
| GCC 070 148737           | ABID, MUSABIH          | ECDL Syllabus 4     | Use PC & Managing Files | 02-Aug-2007    | 00:45:00      | 42%   |  |  |  |  |  |
| GCC 070 148737           | ABID, MUSABIH          | ECDL Syllabus 4     | Microsoft Word          | 02-Aug-2007    | 00:34:00      | 79%   |  |  |  |  |  |
| GCC 070 148714           | ALRUMATHI, AMAL        | ECDL Syllabus 4     | Microsoft Word          | 02-Aug-2007    | 00:45:00      | 34%   |  |  |  |  |  |
| GCC 070 148505           | معصبومي مسعود          | ECDL Syllabus 4     | Microsoft Word          | 01-Aug-2007    | 00:45:00      | 82%   |  |  |  |  |  |
| GCC 070 148037           | المازم ميرزا           | ECDL Syllabus 4     | Microsoft Word          | 01-Aug-2007    | 00:45:00      | 45%   |  |  |  |  |  |
| GCC 070 148038           | البلوشي ,عمران         | ECDL Syllabus 4     | Microsoft Word          | 01-Aug-2007    | 00:44:42      | 55%   |  |  |  |  |  |
| GCC 070 148506           | مراد خالا              | ECDL Syllabus 4     | Microsoft Word          | 01-Aug-2007    | 00:45:00      | 47%   |  |  |  |  |  |

Figure 23 - Tests Report - Completed

• Not Completed: It displays a list of all the incomplete tests.

| Tests Report - Not Completed Total |                      |                 |                               |             |  |  |
|------------------------------------|----------------------|-----------------|-------------------------------|-------------|--|--|
| Skills Card No                     | Candidate            | Product         | Module                        | Test Date   |  |  |
| GCC 060 084187                     | BARADAI, NEDAL       | ECDL Syllabus 4 | Information and Communication | 19-Jun-2007 |  |  |
| GCC 070 148086                     | Al Mansori, Mohammad | ECDL Syllabus 4 | Use PC & Managing Files       | 12-Jul-2007 |  |  |
| GCC 070 148098                     | Al Hashimi, Mohammad | ECDL Syllabus 4 | Microsoft Excel               | 12-Jul-2007 |  |  |
| GCC 070 148256                     | مبارڭ احمد           | ECDL Syllabus 4 | Use PC & Managing Files       | 20-Jun-2007 |  |  |
| GCC 070 148257                     | عبدالعزيز حمد        | ECDL Syllabus 4 | Microsoft Excel               | 12-Jul-2007 |  |  |
| GCC 070 148257                     | عبدالعزيز حمد        | ECDL Syllabus 4 | Microsoft Powerpoint          | 12-Jul-2007 |  |  |
| GCC 070 148259                     | کھور عبداللہ         | ECDL Syllabus 4 | Microsoft Powerpoint          | 12-Jul-2007 |  |  |
| GCC 070 148259                     | کھور, عبدالله        | ECDL Syllabus 4 | Microsoft Word                | 12-Jul-2007 |  |  |
| GCC 070 148259                     | کھور, عبدالله        | ECDL Syllabus 4 | Microsoft Excel               | 12-Jul-2007 |  |  |
| GCC 070 148264                     | بطي المري, ناني      | ECDL Syllabus 4 | Microsoft Excel               | 12-Jul-2007 |  |  |
| GCC 070 148264                     | بطي المري, ناني      | ECDL Syllabus 4 | Microsoft Powerpoint          | 12-Jul-2007 |  |  |
| GCC 070 148269                     | الايسى, عامر         | ECDL Syllabus 4 | Microsoft Powerpoint          | 12-Jul-2007 |  |  |
| GCC 070 148270                     | المنصبوري عبيد       | ECDL Syllabus 4 | Use PC & Managing Files       | 12-Jul-2007 |  |  |
| GCC 070 148270                     | المنصبوري عبيد       | ECDL Syllabus 4 | Microsoft Excel               | 12-Jul-2007 |  |  |
| GCC 070 148615                     | فكرى جمعه            | ECDL Syllabus 4 | Microsoft Word                | 02-Aug-2007 |  |  |
| GCC 070 148616                     | البلوشي عباس         | ECDL Syllabus 4 | Microsoft Word                | 02-Aug-2007 |  |  |
| GCC 070 148618                     | لشكرى بعوب           | ECDL Syllabus 4 | Microsoft Word                | 02-Aug-2007 |  |  |

Figure 24 - Tests Report - Not Completed

• **Passed**: It displays only the Passed tests

|                |                     | 7               | Fests Report - Passe    | ed           |               | Total Rec | ords |
|----------------|---------------------|-----------------|-------------------------|--------------|---------------|-----------|------|
| Skills Card No | Candidate           | Product         | Module                  | Test Date    | Test Duration | Score     |      |
| ЭСС 070 148722 | HUSSEIN, HASHIM     | ECDL Syllabus 4 | Microsoft Word          | 31. Jul 2007 | 00:28:55      | 97%       | 1    |
| 3CC 070 148735 | ALBLOOSHI, MOHAMMED | ECDL Syllabus 4 | Microsoft Word          | 31 Jul 2007  | 00:45:00      | 79%       | -    |
| SCC 070 148718 | LYDIATT, DR. STEVE  | ECDL Syllabus 4 | Microsoft Word          | 31 Jul 2007  | 00:40:36      | 80%       |      |
| CC 070 148713  | HUMAID, AISHA       | ECDL Syllabus 4 | Microsoft Word          | 31 Jul 2007  | 00:31:23      | 79%       |      |
| XCC 060 131915 | عيد الرحمن إمحمد    | ECDL Syllabus 4 | Use PC & Managing Files | 01 Aug 2007  | 00:39:01      | 86%       |      |
| CC 070 148727  | JUMA M, MONA        | ECDL Syllabus 4 | Microsoft Word          | 01 Aug 2007  | 00:26:55      | 91%       |      |
| CC 070 148724  | SALEM, KHADEEJA     | ECDL Syllabus 4 | Microsoft Word          | 01 Aug 2007  | 00:25:15      | 86%       | _    |
| CC 070 148736  | ALABRI, MOHAMMED    | ECDL Syllabus 4 | Microsoft Word          | 01 Aug 2007  | 00:32:42      | 80%       | _    |
| CC 060 131923  | البلوشی بدر         | ECDL Syllabus 4 | Use PC & Managing Files | 31 Jul 2007  | 00:30:34      | 77%       |      |
| CC 060 131928  | البلوشي عواطف       | ECDL Syllabus 4 | Use PC & Managing Files | 02 Aug 2007  | 00:37:25      | 80%       |      |
| CC 060 131928  | البلوشي , عواطف     | ECDL Syllabus 4 | Microsoft Word          | 02 Aug 2007  | 00:31:37      | 77%       |      |
| CC 070 148736  | ALABRI, MOHAMMED    | ECDL Syllabus 4 | Use PC & Managing Files | 02 Aug 2007  | 00:45:00      | 77%       |      |
| CC 070 148737  | ABID, MUSABIH       | ECDL Syllabus 4 | Microsoft Word          | 02 Aug 2007  | 00:34:00      | 79%       | _    |
| CC 070 148505  | مصومي مستود         | ECDL Syllabus 4 | Microsoft Word          | 01 Aug 2007  | 00:45:00      | 82%       |      |
| CC 060 131923  | البلوشي بدر         | ECDL Syllabus 4 | Microsoft Word          | 01 Aug 2007  | 00:45:00      | 77%       |      |
| JCC 070 148622 | شاہ رحسن            | ECDL Syllabus 4 | Use PC & Managing Files | 02 Aug 2007  | 00:30:18      | 78%       |      |
| JCC 070 148623 | النظي , عبدالله     | ECDL Syllabus 4 | Use PC & Managing Files | 02 Aug 2007  | 00:30:46      | 78%       |      |
| GCC 070 148624 | عبد الله منصور      | ECDL Syllabus 4 | Use PC & Managing Files | 02 Aug 2007  | 00:38:03      | 83%       | _    |
| GCC 060 131326 | علي ،موسى           | ECDL Syllabus 4 | Use PC & Managing Files | 02 Aug 2007  | 00:43:32      | 82%       | _    |
| JCC 070 148628 | محمد ہنادر          | ECDL Syllabus 4 | Use PC & Managing Files | 02 Aug 2007  | 00:33:01      | 89%       |      |
| GCC 070 148622 | شاہ رحسن            | ECDL Syllabus 4 | Microsoft Word          | 02 Aug 2007  | 00:37:27      | 91%       |      |
| GCC 070 148624 | عبد الله منصبون     | ECDL Syllabus 4 | Microsoft Word          | 02 Aug 2007  | 00:35:52      | 98%       |      |

Figure 25 - Tests Report – Passed

|                | Tests Report - Failed Total Records: |                  |                          |             |               |       |      |  |  |
|----------------|--------------------------------------|------------------|--------------------------|-------------|---------------|-------|------|--|--|
| Skills Card No | Candidate                            | Product          | Module                   | Test Date   | Test Duration | Score |      |  |  |
| GCC 060 131921 | محمد خليفة                           | ECDL Syllabus 4  | Microsoft Word           | 02 Aug 2007 | 00:45:00      | 9%    | - 55 |  |  |
| GCC 060 131922 | ين هويدي حسن علي                     | ECDL Syllabus 4  | Microsoft Word           | 02 Aug 2007 | 00:45:00      | 23%   |      |  |  |
| 9CC 070 147826 | محمد عبد اللطيف                      | ECDL Syllabus 4  | Microsoft Word           | 02 Aug 2007 | 00:45:00      | 69%   |      |  |  |
| GCC 070 148714 | ALRUMATHI, AMAL                      | ECDL Syllabus 4  | Use PC & Managing Files  | 02 Aug 2007 | 00:45:00      | 69%   |      |  |  |
| GCC 070 148737 | ABID, MUSABIH                        | ECDL Syllabus 4  | Microsoft Word           | 01 Aug 2007 | 00:40:04      | 74%   | - 6  |  |  |
| GCC 070 148737 | ABID, MUSABIH                        | ECDL Syllabus 4  | Use PC & Managing Files  | 02 Aug 2007 | 00:45:00      | 42%   |      |  |  |
| GCC 070 148714 | ALRUMATHI, AMAL                      | ECDL Syllabus 4  | Microsoft Word           | 02 Aug 2007 | 00:45:00      | 34%   | - î  |  |  |
| GCC 070 148037 | المازم ميرزا                         | ECDL Syllabus 4  | Microsoft Word           | 01 Aug 2007 | 00:45:00      | 45%   |      |  |  |
| GCC 070 148038 | البلوشي , عمران                      | ECDL Syllabus 4  | Microsoft Word           | 01 Aug 2007 | 00:44:42      | 55%   |      |  |  |
| GCC 070 148506 | مراد خالا                            | ECDL Syllabus 4  | Microsoft Word           | 01 Aug 2007 | 00:45:00      | 47%   | _    |  |  |
| GCC 070 148656 | الشجي رمحمد                          | ECDL Syllabus 4  | Microsoft Word           | 01 Aug 2007 | 00:45:00      | 26%   |      |  |  |
| GCC 070 148503 | سليمان إسليمان                       | ECDL Syllabus 4  | Microsoft Word           | 01 Aug 2007 | 00:45:00      | 3%    | 1    |  |  |
| GCC 070 148504 | ابراهيم حميد                         | ECDL Syllabus 4  | Microsoft Word           | 01 Aug 2007 | 00:45:00      | 11%   | _    |  |  |
| GCC 070 148507 | طاهر إبراهيم                         | ECDL Syllabus 4  | Microsoft Word           | 01 Aug 2007 | 00:45:00      | 6%    | T    |  |  |
| GCC 060 131924 | البلوشي طلال                         | ECDL Syllabus 4  | Microsoft Word           | 01 Aug 2007 | 00:45:00      | 47%   | _    |  |  |
| GCC 060 073739 | مىنغور <sub>م</sub> حسن              | ECDL Syllabus 4  | Microsoft Word           | 01 Aug 2007 | 00:45:00      | 34%   | Ē    |  |  |
| GCC 070 148657 | البلوشي طلال حسين                    | ECDL Syllabus 4  | Microsoft Word           | 01 Aug 2007 | 00:45:00      | 42%   |      |  |  |
| GCC 070 148615 | فكري جمده                            | ECDL Syllabus 4  | Use PC & Managing Files  | 02 Aug 2007 | 00:42:17      | 4%    |      |  |  |
| GCC 070 148616 | البلوشي , عباس                       | ECDL Syllabus 4  | Use PC & Managing Files  | 02 Aug 2007 | 00:45:00      | 0%    | Ť    |  |  |
| GCC 070 148618 | لمشكري يعقوب                         | ECDL Syllabus 4  | Use PC & Managing Files  | 02 Aug 2007 | 00:45:00      | 25%   |      |  |  |
| GCC 070 148619 | محمد محمد                            | ECDL Syllabus 4  | Use PC & Managing Files  | 02 Aug 2007 | 00:45:00      | 61%   |      |  |  |
| GCC 070 148620 | عباس على                             | ECDI: Svilabus 4 | Lise PC & Managing Files | N2 Aug 2007 | 00:45:00      | 72%   |      |  |  |

• *Failed*: It displays only the tests that are failed by the candidates.

| Figure | 26 - | Tests | Report | - | Failed |
|--------|------|-------|--------|---|--------|
|--------|------|-------|--------|---|--------|

### 4.3 Test Result Analysis:

*List Result Analysis* – This report will display a complete result analysis for the Tests. The results breakdown for each module is shown.

|                |                                     |                               | List Result Analysis | s      |                 | Total F                     | Records | :    |
|----------------|-------------------------------------|-------------------------------|----------------------|--------|-----------------|-----------------------------|---------|------|
| Skills Card No | )                                   | GCC 050 022795                |                      |        | Module          | Microsoft Access            |         |      |
| Candidate      |                                     | Abdulrahman, Nadia            |                      |        | Total Questions | 34                          |         | ≣    |
| Group          |                                     | Archive                       |                      |        | Test Date       | 02-Aug-2007                 |         | _    |
| TestCentre     |                                     | ITEP main location (HQ)       |                      |        | Test Duration   | 00:45:00                    |         |      |
| Tester         |                                     | Shatila , Dana                |                      |        | Score           | 60%                         |         |      |
| Product        |                                     | ECDL Syllabus 4               |                      |        | Result          | Fail                        |         |      |
| Access Exercis | se 101                              |                               |                      |        |                 |                             |         |      |
| Question id    | Skill set                           |                               |                      | Respo  | nse             | Possible points             | Actua   | il ( |
| 1              | Create and                          | save a database               |                      | Correc | t               | 2                           | 2       | -    |
| 2              | Open, log onto an existing database |                               |                      |        | ect             | 2                           | 0       |      |
| 3              | Understand                          | how a database is organised   |                      | Correc | t               | 2                           | 2       | _    |
| 4              | Understand                          | what a database is            |                      | Correc | it .            | 2                           | 2       |      |
| 5              | Understand                          | the purpose of relating table |                      | Correc | t               | 2                           | 2       |      |
| 6              | Use availab                         | le Help functions             |                      | Incorr | ect             | 2                           | 0       | _    |
| 7              | Create and                          | save a form                   |                      | Partia | lly Correct     | 2                           | 1       |      |
| 8              | Use a form                          | to process records            |                      | Correc | t               | 2                           | 2       | ~    |
| <              |                                     |                               | III                  | •      |                 |                             |         | >    |
| ど Done         |                                     |                               |                      |        |                 | Second Second Second Second | et      | .:   |

Figure 27 - List Result Analysis

#### 4.4 Test Session Report:

*List Session Details -* This report will display a list of test sessions for a particular test centre. The test session will include the details like tester's names, time of the tests, no. of candidates involved in the session etc.

|   |                     |                   | Test Sessior      | า Report - Liะ | st Session Detai                                      | ils Total Reco                                                    | ords:   |
|---|---------------------|-------------------|-------------------|----------------|-------------------------------------------------------|-------------------------------------------------------------------|---------|
|   | Tester              | Test Session Date | Test Session Time | Status         | Product                                               | Module                                                            | No of E |
|   | Al Kassimy, Hussain | 31 Jul 2007       | 17:00:00          | COMPLETE       | ECDL Syllabus 4                                       | Use PC & Managing Files                                           |         |
|   |                     |                   |                   |                |                                                       | Total Students In Test Session                                    |         |
|   | Shatila, Dana       | 31 Jul 2007       | 12:30:00          | COMPLETE       | ECDL Syllabus 4                                       | Microsoft Word                                                    |         |
|   |                     |                   |                   |                |                                                       | Total Students In Test Session                                    |         |
|   | Shatila, Dana       | 31 Jul 2007       | 11:00:00          | COMPLETE       | ECDL Syllabus 4<br>ECDL Syllabus 4<br>ECDL Syllabus 4 | Microsoft Powerpoint<br>Microsoft Word<br>Use PC & Managing Files |         |
|   |                     |                   |                   |                |                                                       | Total Students In Test Session                                    |         |
|   | Shatila, Dana       | 31 Jul 2007       | 09:30:00          | COMPLETE       | ECDL Syllabus 4                                       | Microsoft Word                                                    |         |
|   |                     |                   |                   |                |                                                       | Total Students In Test Session                                    |         |
|   | Shatila, Dana       | 31 Jul 2007       | 08:00:00          | COMPLETE       | ECDL Syllabus 4<br>ECDL Syllabus 4                    | Microsoft Word<br>Use PC & Managing Files                         |         |
|   |                     |                   |                   |                |                                                       | Total Students In Test Session                                    |         |
|   | Shatila, Dana       | 30 Jul 2007       | 12:30:00          | COMPLETE       | ECDL Syllabus 4                                       | Microsoft Word                                                    |         |
|   |                     |                   |                   |                |                                                       | Total Students In Test Session                                    |         |
|   | Shatila, Dana       | 30 Jul 2007       | 11:00:00          | COMPLETE       | ECDL Syllabus 4                                       | Use PC & Managing Files                                           | ~       |
| < |                     |                   |                   |                |                                                       |                                                                   | >       |

#### Figure 28 - Test Session Report – List Session Details

#### 4.5 Test Available Report:

*List Test Details* – This report will display a list of total number of tests available in that centre.

| 🔐 🍜 🎦 H 🕢 🕨 H 1/1                    |         | 1ain Report 💌 🛝 |            | 100% 💌 BusinessOb    |
|--------------------------------------|---------|-----------------|------------|----------------------|
| ICDL GCC                             |         |                 |            |                      |
|                                      | List Te | st Details      |            | Total Records : 10   |
|                                      | ICDL    | Syllabus 4      |            |                      |
| Owner Name                           | Total   | Total Available | Total Used | Date                 |
| TestCentre : ITEP main location (HQ) |         |                 |            |                      |
|                                      | 0       | 1               | 1          | 03-Sep-2007 2:43 pm  |
|                                      | 0       | 2               | 2          | 03-Sep-2007 2:43 pm  |
|                                      | 5       | 7               | 2          | 03-Sep-2007 3:42 pm  |
|                                      | 5       | 6               | 1          | 03-Sep-2007 3:55 pm  |
|                                      | 5       | 7               | 2          | 06-Sep-2007 1:59 pm  |
|                                      | 5       | 6               | 1          | 09-Sep-2007 10:35 am |
|                                      | 5       | 5               | 0          | 09-Sep-2007 10:35 am |
|                                      | 5       | 4               | 1          | 09-Sep-2007 10:36 am |
|                                      | 5       | 3               | 2          | 09-Sep-2007 10:36 am |
|                                      | 5       | 2               | 5          | 19-Sep-2007 12:39 pm |

Figure 29 - Test Available Report – List Test Details

### 5. Language Tab:

In this section, the preferred language for the Application can be changed to English or Arabic.

| Home | Test Centre | Candidates | Test            | Reports          | Language         | Mail   |
|------|-------------|------------|-----------------|------------------|------------------|--------|
|      |             |            |                 |                  |                  |        |
|      |             |            |                 |                  |                  |        |
|      |             |            |                 |                  |                  |        |
|      |             |            |                 |                  |                  |        |
|      |             |            |                 |                  |                  |        |
|      |             |            |                 |                  |                  |        |
|      |             |            |                 |                  |                  |        |
|      |             |            |                 |                  |                  |        |
|      |             |            |                 |                  |                  |        |
|      |             |            | Select Language | : Englis         | sh               | Change |
|      |             |            |                 | [Selec<br>Englis | t Language]<br>h |        |
|      |             |            |                 | عربى             |                  |        |
|      |             |            |                 |                  |                  |        |

Figure 30 - Language Tab

### 6. Mail

To notify the candidates of the corresponding test centre, you can use the mail tab option. Using mail tab, the test centre administrator can compose and send mails.

| Home                      | Test Centre | Candidates    | Test             | Reports           | Language    | Mail               |                       |  |
|---------------------------|-------------|---------------|------------------|-------------------|-------------|--------------------|-----------------------|--|
| Mail Option               |             | From          |                  |                   |             | Subject            | Sent Date             |  |
| Compose Mail<br>Sent Mail |             | 🔲 630021 Info | ormation Technol | ogy Education Pro | ject (ITEP) | test from Orq User | 7/26/2007 10:09:32 AM |  |
| Inbox                     |             | Delete        |                  |                   |             |                    |                       |  |
|                           |             |               |                  |                   |             |                    |                       |  |
|                           |             |               |                  |                   |             |                    |                       |  |

#### Figure 31 - Mail Tab

# **IV. Help and Support**

To view the help and support click on the Help option. This will provide user manuals and support contact details also.